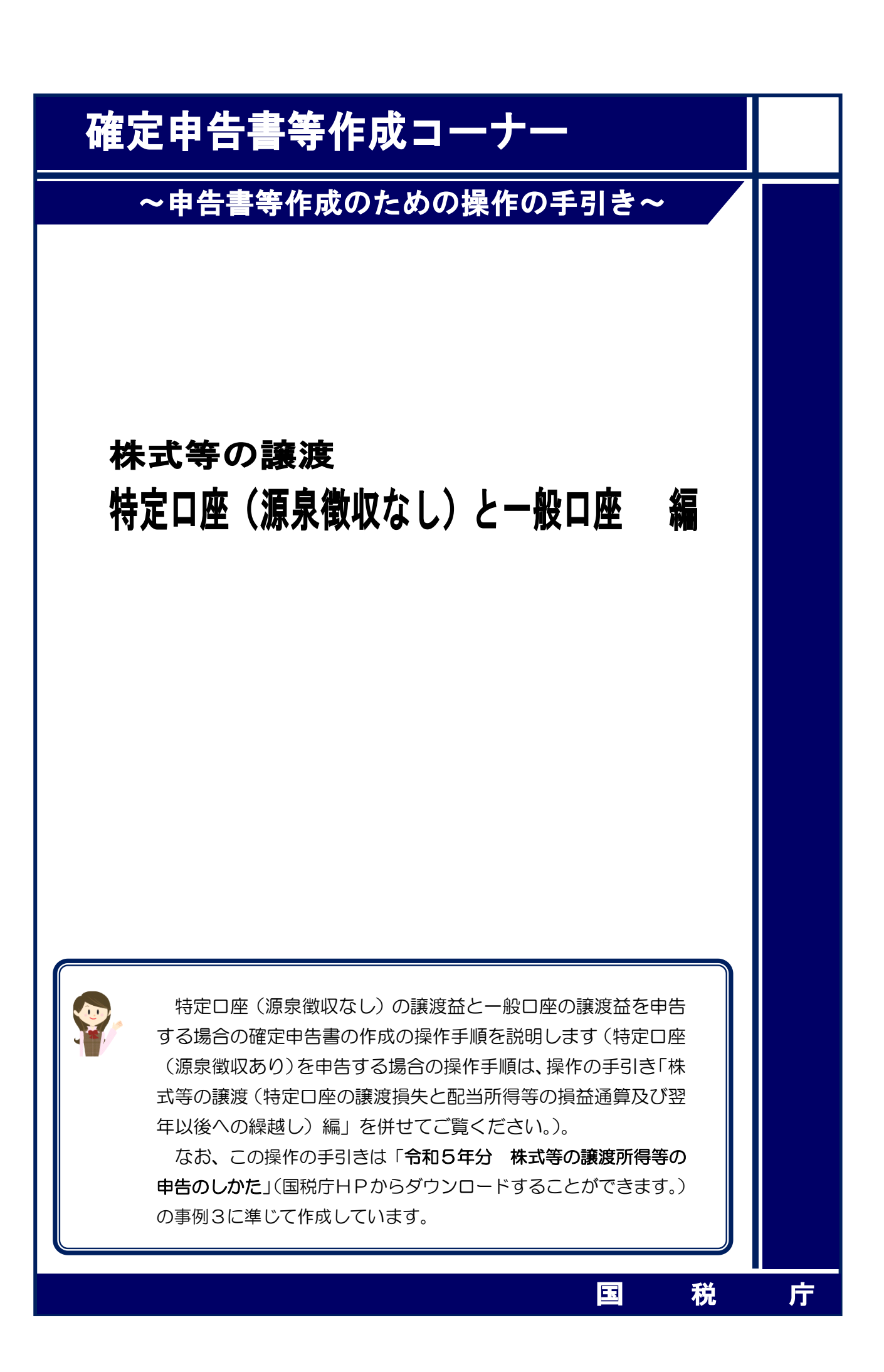

特定口座(源泉徴収なし)の譲渡益と一般口座の譲渡益を申告する場合の操作手順を、次の事 例に基づいて説明します。

※ 特定口座(源泉徴収なし)とは、特定口座のうち、源泉徴収がされない口座のことです。

ご利用の特定口座が特定口座(源泉徴収あり)か特定口座(源泉徴収なし) か分からない場合には、お手元の特定口座年間取引報告書の「源泉徴収の選 択」欄をご覧ください。

| 特定 | 住所               |         |                                                    | フリガナ |                | 勘定の種類   | 1 保管 2 信用<br>3 配当等 |
|----|------------------|---------|----------------------------------------------------|------|----------------|---------|--------------------|
| 座開 | (居 所)            |         |                                                    | 氏名   |                | 口座開設年月日 |                    |
| 設者 | 前回提出時の<br>住所又は居所 |         |                                                    | 生年月日 | 明·大·昭<br>平 · 令 | 源泉徴収の選択 | 1 有 2 無            |
|    |                  | 5.4     |                                                    |      |                |         |                    |
|    |                  | 1<br>[2 | <ul> <li>有」: 源泉徴収めり</li> <li>毎」: 源泉徴収なし</li> </ul> |      | 源泉徴収の選択        | 1 有     | 2 無                |

### 【事例】

私は、令和5年中にS証券西口支店及びT証券東口支店の特定口座(源泉徴収は選択してい ません。)で次の取引を行いました。

| 譲 渡 区 分   | 譲渡の対価の額     | 取得費及び譲渡に<br>要した費用の額等 | 差引金額       |
|-----------|-------------|----------------------|------------|
| 上場分(S証券分) | 1,400,000 円 | 1,000,000 円          | 400,000 円  |
| 上場分(T証券分) | 1,000,000 円 | 383,000 円            | 617,000 円  |
| 合 計       | 2,400,000 円 | 1,383,000 円          | 1,017,000円 |

また、U証券南口支店で次の上場株式の取引を行いました(特定口座は利用していません。)。

| 銘柄  | 株数     | 売渡日   | 売却金額       | 委託手数料   | 購入日              | 購入金額     |
|-----|--------|-------|------------|---------|------------------|----------|
| F電気 | 1,000株 | 1月13日 | 700,000円   | 7,000円  | 平成22年3月5日        | 900,000円 |
| G商事 | 1,000株 | 4月7日  | 1,000,000円 | 10,000円 | 平成 21 年 10 月 2 日 | 600,000円 |

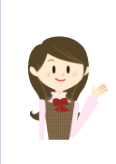

確定申告書等作成コーナーでは、画面の案内に沿って、収入金額等を入 力することで所得金額や税額などを自動的に算出しますが、具体的な計算 方法などを確認したい場合は、「令和5年分 株式等の譲渡所得等の申告 のしかた」の事例3をご覧ください。

作成開始 1 令和5年分 所得税及び復興特別所得税の確定申告書作成コーナー 検索 ご利用ガイ ? よくある質問 
 事前準備
 申告書等の 作成
 申告書等の 送信・印刷

 入力方法 済沢
 00
 住民税等 入力
 住所・氏名 等入力
 トップ画面 終了 次の画面から、所得税の申告内容に関する質問にお答えいただき、収入や控除等に関する入力を行います。 「次へ進む>」ボタンをクリックしてください。 次へ進む ><作成する申告書等の 選択へ戻る Copyright (c) 2024 NATIONAL TAX AGENCY All Rights Rese お問い合わせ | 個人情報保護方針 | 利用規約 | 推奨環境 (1)『次へ進む>』ボタンをクリックし、「申告書の作成をはじめる前に」 画面へ進みます。 ※ 「よくある質問」の参照方法 入力する際に分からない事柄がありましたら、画面の右上の「よくある質問」 を参照します。 参照方法はリストから参照する方法と、キーワード検索から参照する方法があ ります。 ? よくある質問 検索 〇〇〇 ご利用ガイド 44 7 キーワードから検索する場合は、画面右上の リストから参照する場合は、画面左上 入力欄に検索する用語を入力して、「検索」 の「よくある質問」をクリック ボタンをクリック 確定申告書等作成コーナーよくある質問 確定申告書等作成コーナー よくある質問 確定申告書等作成コーナーの操作に関するご不明な点や困ったことなど、皆様から寄せられたお問い合わせの多い質問を掲載し ています。なお、税務相談等に関するご質問は「タックスアンサー」をご覧ください。 サイト内検索 □ タックスアンサー 株式等の譲渡所得等 検索 □ 結果内再検索 🛛 同義語拡張検索 ! 検索ヘルブ Ø キーワードから探す 検索詳細設定 ソート: 歴連の高いもの 💙 表示件数 : 20 🗸 株式等の譲渡所得等の検索結果 40件 ご利用にあたって 所得税の取扱いを調べる 青色申告決算書·収支内訳書 1.株式等の譲渡所得等(譲渡益)の金額の計算 ご利用環境について 確定申告とは 収入(売上)金額 e-Taxをご利用になる方 > 収入金額·所得金額 > 売上原価 各画面の入力・操作 > 所得控除 必要経費 an.nta.go.jp/r5yokuaru/ > 税額控除 申告書作成の中断・再開 各種引当金・準備金等 申告書の印刷・提出・送信 > その他 青色申告制度 2.株式等に低る譲渡所得等の金額の計算明細書(特定権利行使株式分及び特定投資株式分がある場合)

| <sup>国税17</sup><br><sup>令和5年分 所得税</sup> 確定申告書作成コーナー                                                                                                    | 때 ご利用ガイド 🛛 🖉 🛦         | くある質問 よくあ                               | る質問を検索 Q                 |   |
|----------------------------------------------------------------------------------------------------|------------------------|-----------------------------------------|--------------------------|---|
| 申告書の作成をはじめる前に                                                                                                    |                        |                                         |                          |   |
| トップ画面 > 事前準備 > <b>申告書等の作成</b> > 申告書等の送信・6                                                                                                    | ₽刷 > 終了                |                                         |                          |   |
| 中生于约之大办生在日日                                                                                                    |                        |                                         |                          |   |
| 中日される方の生年月日                                                                                                    |                        |                                         |                          |   |
| 昭和 🗸 42 🗸 年 8 🗸 月 4 🗸 日                                                                                                    |                        |                                         |                          |   |
| 人力した生年月日は、甲皆書寺への表示や控隊額の計算に使用します。                                                                                                    |                        |                                         |                          |   |
| 作成する確定申告書の提出方法                                                                                                    |                        |                                         |                          |   |
| ● e-Taxにより税務署に提出する。                                                                                                    |                        |                                         |                          |   |
| ○ 確定申告書等を印刷して税務署に提出する。                                                                                                    |                        |                                         |                          |   |
|                                                                                                    |                        |                                         |                          |   |
| 田告因念に関する留時                                                                                                    |                        |                                         |                          |   |
|                                                                                                    |                        |                                         |                          |   |
|                                                                                                    |                        | 回答                                      |                          | ו |
| 質問<br>給与以外に申告する収入はありますか?                                                                                                    |                        | 回答<br>はい                                | いいえ                      |   |
| 第日でお日に同サ ジ (4) (1) (1) (1) (1) (1) (1) (1) (1) (1) (1                                                                                                    |                        | 回答<br>(よい                               | いいえ                      |   |
| ゴ目でありました。<br>ゴ目にありました。<br>ゴ目にありました。<br>ゴ目にありました。<br>ゴ目にありました。<br>ゴ目にありました。<br>ゴ目にありました。<br>ゴ目にありました。<br>ゴ目にありました。<br>ゴ目にありました。<br>ゴ目にありました。<br>ゴ目にありました。<br>ゴ目にありました。<br>                                                                                                    |                        | 回答<br>はい                                | いいえ                      |   |
| 第日でお日に同サンジ(回)       質問          ・         ・         ・                                                                                                    | を税務署に提出して承認(みなしみ       | 回答<br>(はい)<br>(はい)                      | いいえ                      |   |
| 第日でお日に同サング員には       質問       給与以外に申告する収入はありますか?       年金収入がある場合は「はい」を選択してください。       退職収入がある場合は「はい」を選択してください。       税務署から青色申告の承認を受けていますか?       青色申告とは、専興所得や不動症所得等を生ずる実務を営む方が、青色申告承認申請調合む。)を受けて行う申告のことです。                                                                                                    | rを税務署に提出して承認(みなし利      | 回答<br>はい                                | いいえ                      |   |
| 第日・5日に同サ シ (回)       質問       給与以外に申告する収入はありますか?       年金収入がある場合は「はい」を選択してください。       退職収入がある場合は「はい」を選択してください。       税務署から青色申告の承認を受けていますか?       青色申告とは、事業所得や不動産所得等を生する業務を営む方が、青色申告承認申請請含む。)を受けて行う申告のことです。       税務署から予定納税額の通知を受けていますか?       予定納税店のいてはごちち                                                    | を税務署に提出して承認(みなし月       | 回答<br>(はい<br>AWZを<br>(はい)               | いいえ                      |   |
| <ul> <li>第日、当日に同サッジ貨店</li> <li>第日</li> <li>給与以外に申告する収入はありますか?</li> <li>年会収入がある場合は「はい」を選択してください。</li> <li>退職収入がある場合は「はい」を選択してください。</li> <li>税務署から青色申告の承認を受けていますか?</li> <li>青色申告とは、専業所得や不動屋所得等を生ずる業務を営む方が、青色申告承認申請<br/>含む。)を受けて行う申告のことです。</li> <li>税務署から予定納税額の通知を受けていますか?</li> <li>予定納税についてはごちら</li> </ul>      | きを税務署に提出して承認(みなし矛      | 回答       はい       ばい       ばい       ばはい | いいえ                      |   |
| <ul> <li>第日、当日に対する資料は</li> <li>第日</li> <li>第号以外に申告する収入はありますか?</li> <li>年全収入がある場合は「はい」を選択してください。</li> <li>退職収入がある場合は「はい」を選択してください。</li> <li>税務署から青色申告の承認を受けていますか?</li> <li>青色申告とは、事業所得や不動産所得等を生する業務を営む方が、青色申告承認申請<br/>含む。)を受けて行う申告のことです。</li> <li>税務署から予定納税額の通知を受けていますか?</li> <li>予定納税額の通知を受けていますか?</li> </ul> | を税務署に提出して承認(みなし月       | 回答       はい       ばい       ばい       ばい  | いいえ                      |   |
| <ul> <li>第日</li> <li>第日</li> <li>給与以外に申告する収入はありますか?</li> <li>年金収入がある場合は「はい」を選択してください。</li> <li>退職収入がある場合は「はい」を選択してください。</li> <li>税務署から青色申告の承認を受けていますか?</li> <li>青色申告とは、専業所得や不動屋所得等を生ずる業務を営む方が、青色申告承認申請<br/>含む。)を受けて行う申告のことです。</li> <li>税務署から予定納税額の通知を受けていますか?</li> <li>予定納税についてはごちら</li> </ul>                | iを税務署に提出して承認(みなし身<br>前 | 回答<br>はい<br>ばい                          | いいえ<br>いいえ<br>いいえ<br>いいえ |   |

- 「生年月日」を入力します。
   (これまでの画面で入力している場合は、入力された状態で表示されます。)
- ② 作成する申告書等を e-Tax により提出するか、印刷して税務署に郵送等で提出するかを選択します。
   (「税務署への提出方法の選択」画面で「印刷して提出」を選択している場合には、表示されません。)
- ③「質問」欄に表示される質問について、「はい」又は「いいえ」を選択します。
- ④ 全ての質問に回答した後、『次へ進む』ボタンをクリックします。

#### 3 収入金額・所得金額の入力

#### 収入金額・所得金額の入力

総合課税の所得

(単位:円)

| 所得                                                    | の種類                       | 入力・訂正<br>内容確認     | 入力<br>有無 | 入力内容から計算した所得金額<br>( ② から表示金額の説明を確認できます。) |    |
|-------------------------------------------------------|---------------------------|-------------------|----------|------------------------------------------|----|
| 事業所得(営業・                                              | 農業) 🛜                     | 入力する              |          | S                                        | 2  |
| 不動產所得 🛜                                               |                           | 入力する              |          | S                                        | 2  |
| 利子所得 🛜                                                |                           | 入力する              |          | (                                        | ?  |
| 配当所得 ?                                                |                           | 入力する              |          | (                                        | ?  |
| 給与所得 ?                                                |                           | 入力する              |          | (                                        | ?  |
|                                                       | 公的年金等                     | 入力する              |          |                                          |    |
| 雑所得 <mark>?</mark>                                    | 業務                        | 入力する              |          | S                                        | ?) |
|                                                       | その他                       | 71193             |          |                                          |    |
| 総合譲渡所得 ?                                              |                           | 入力する              |          | 9                                        | ?  |
| 一時所得 ?                                                |                           | 入力する              |          | (                                        | ?  |
| <ul> <li>合計 </li> <li>※ 「本年分でき<br/>繰越損失控除後</li> </ul> | きし引く繰越損失額」<br>後の金額が表示されて( | を入力した場合は、<br>います。 |          | S                                        | ?  |

(単位:円)

| 所得の種類                                 | 入力・訂正<br>内容確認 | 入力<br>有無 | 入力内容から計算した所得金額<br>(3)から表示金額の説明を確認できます。) |   |
|---------------------------------------|---------------|----------|-----------------------------------------|---|
| 土地建物等の譲渡所得 💡                          | 入力する          |          |                                         | 2 |
| 株式等の譲渡所得等 🛛 🚺                         | 入力する          |          |                                         | 2 |
| 上場株式等に係る配当所得等 💡                       | 入力する          |          |                                         | 2 |
| 先物取引に係る雑所得等 <table-cell></table-cell> | 入力する          |          |                                         | 2 |
| 退職所得 💡                                | 入力する          |          |                                         | 2 |
|                                       |               |          | •                                       |   |

決算書・収支内訳書作成コーナーへ

※ 決算書・収支内訳書を作成開始・再開又は 訂正する方はこちらをクリックしてください。

< 戻る 入力終了(次へ)>

株式等の譲渡所得等の『入力する』ボタンをクリックすると、「金融・証券税制(入力項目の選択)」画面へ進みます。

#### 4 金融・証券税制(入力項目の選択)

次の画面が表示されますので、案内に沿って入力を進めます。

| 金融・証券税制(入力項目の選択)                                                                                                    |
|----------------------------------------------------------------------------------------------------|
|                                                                                                    |
| 個人の方が上場株式等を保有・譲渡した場合の <u>金融・証券税制の内容については、こちら</u> をご覧くださ<br>い。                                                                                                  |
|                                                                                                    |
| 1 配当所得の課税力法の選択 (甲皆する上場株式等の配当等かない場合は選択不要)                                                                                                    |
| 申告する <u>上場株式等の配当等</u> がある場合は、「総合課税」又は「申告分離課税」を選択してください。                                                                                                    |
| 1 総合課税 申告分離課税 配当等がない                                                                                                    |
| →総合課税と申告分離課税の選択が分からない方はこちら                                                                                                    |
|                                                                                                    |
|                                                                                                    |
| 2 株式等の売却・配当・利子等の入力                                                                                                    |
| 次のうち、該当するものについて入力してください。                                                                                                    |
| 株式等の譲渡所得等 配当所得 上場株式等に係る配当所得等                                                                                                    |
| 「特定口座年間取引報告書」の内容を入力する方                                                                                                    |
| 次のいずれかに該当する方はこちら                                                                                                    |
| ・ <u>特定口座</u> (源泉徴収あり)のうち申告する株式等の売却等、配当等・利子等がある方                                                                                                    |
| ・ <u>特定口座</u> (源泉徴収なし)での株式等の売却等かある方                                                                                                    |
| 2 「特定口座年間取引報告書」の内容を入力する                                                                                                    |
| → 申告する上場株式等の配当等がある場合には、上記1で配当所得の課税方法を選択後、ボタンをクリックしてください。                                                                                                    |
| → 株式等の売却等について「 <u>株式等に係る議應所得等の金額の計算明細書</u> 」を手書き等で作成済みの方のうち、 <u>特定口座</u> (源泉徴収あり)での<br>売却等がある場合は、「特定口座年間取引報告書」の内容を入力後、下記 3 の「計算明細書の内容を入力する」ボタンをクリックしてくださ<br>い。 |
|                                                                                                    |
| <ol> <li>この事例では、上場株式等の配当等の受領はありませんので、「配当等がない」を選択します。</li> </ol>                                                                                                |

(「配当等がない」は選択された状態で初期表示されます。)

② この事例では、特定口座での株式等の取引がありますので『「特定口座年間取引報告書」 の内容を入力する』ボタンをクリックします。

#### 5 金融・証券税制(特定口座)

ここでは、特定口座(源泉徴収なし)の取引について、金融商品取引業者等(証券会社など) から書面で交付された「特定口座年間取引報告書」を基に入力する方法について説明します。

| アーダで交付された特定口座年間取引報告書の人力     ・上記以外の方     ・上記以外の方     ・正説のか     ・面で交付された特定口座年間取引報告書の入力▼     ・のの方年にの座年間取引報告書の入力▼     ・のの方年にの座年間取引報告書の入力▼     ・のうち年にの座年間取引報告書の入力▼     ・のうち年にのについては、入力不要です。入力するものがなければ、画面下の「<戻る」ボタンをクリックしてください。)。     、     、     、     たろの     14日     ・の座情報の入力     「「「「日     ・1 有 ●2 無     ・の「重要なのの選択 ○1 有 ●2 無     ・の「重要なのの選択 ○1 有 ●2 無     ・の「重要なのの選択 ○1 有 ●2 無     ・の「重要なのの選択 ○1 有 ●2 無     ・の「重要なのの選択 ○1 有 ●2 無     ・の「重要なのの選択 ○1 有 ●2 無     ・の「重要なのの選択 ○1 有 ●2 無     ・の「重要なのの選択 ○1 有 ●2 無     ・の「「重要なのの通知」     ・の「「「「日報」     ・の「「「「日報」     ・の「「「「日報」」     ・の「「「「日本」」     ・の「「「「日本」」」     ・の「「「日本」」     ・の「「「日本」」     ・の」     ・の」     ・の」     ・の」     ・の」     ・の」     ・の」     ・の」     ・の」     ・の」     ・の」     ・の」     ・の」     ・の」     ・の」     ・の」     ・の」     ・の」     ・の」     ・の」     ・の」     ・の」     ・の」     ・の」     ・の」     ・の     ・の」     ・の     ・の」     ・の     ・の」     ・の     ・の | <ul> <li>・</li> <li>①</li> <li>①</li> <li>②</li> <li>②</li> <li>②</li> <li>②</li> <li>②</li> <li>②</li> <li>②</li> <li>②</li> <li>②</li> <li>②</li> <li>②</li> <li>②</li> <li>②</li> <li>②</li> <li>②</li> <li>②</li> <li>②</li> <li>②</li> <li>②</li> <li>②</li> <li>②</li> <li>③</li> <li>③</li> <li>③</li> <li>③</li> <li>③</li> <li>②</li> <li>③</li> <li>③</li> <li>③</li> <li>③</li> <li>③</li> <li>③</li> <li>③</li> <li>③</li> <li>③</li> <li>③</li> <li>③</li> <li>③</li> <li>③</li> <li>③</li> <li>③</li> <li>③</li> <li>③</li> <li>③</li> <li>③</li> <li>③</li> <li>③</li> <li>③</li> <li>③</li> <li>③</li> <li>③</li> <li>○</li> <li>○</li> <li>○</li> <li>○</li> <li>○</li></ul> | テータで交付された<br>上記以外の方<br>書面で交付された特<br>さの「特定口座年間取引報告書」を基に、<br>つうち申告しないものについては、入力<br>ください。)。 | こ特定口座年間取引報告書の)<br>特定口座年間取引報告書の入力<br>、1口座ずつ、当てはまる項目を入力してく<br>不要です。入力するものがなければ、画面                                                                                                    | ↓ ばださい (特定口座 (源泉) 5の「<戻る」ボタンをク               |
|----------------------------------------------------------------------------------------------------|----------------------------------------------------------------------------------------------------|------------------------------------------------------------------------------------------|----------------------------------------------------------------------------------------------------|----------------------------------------------|
|                                                                                                    | ・<br>1<br>金和5年分<br>微収あり) の<br>リックしてく<br>入力例<br>1件目                                                                                                    | 主記以外の方<br>書面で交付された特<br>すの「特定口座年間取引報告書」を基に、<br>つうち申告しないものについては、入力<br>ください。)。              | 宇定口座年間取引報告書の入け<br>、1口座ずつ、当てはまる項目を入力してく<br>不要です。入力するものがなければ、画面                                                                                                    | J▼<br>、ださい (特定口座 (源泉<br>5の「<戻る」ボタンをク         |
| <ul> <li>              ▲面で交付された特定口座年間取引報告書の入力▼          </li> <li>             A和5年分の「特定口座年間取引報告書」を基に、1口座すう、当てはまる項目を入力してください(特定口座(課果<br/>&amp;</li></ul>                                                                                                    | <ul> <li>①し<br/><sup>令和5年分</sup><br/><sup>徴収あり)</sup>の<br/>リックしてく</li> <li>入力例</li> <li>1件目</li> </ul>                                                                                                    | 書面で交付された特                                                                                | 特定口座年間取引報告書の入力<br>、1口座ずつ、当てはまる項目を入力してく<br>不要です。入力するものがなければ、画面                                                                                                    | 」▼<br>(ださい (特定口座 (源泉<br>ぶの「<戻る」ボタンをク         |
| A和5年分の「持定口座年間取引報告書」を基に、1口座すつ、当てはまる項目を入力してください(特定口座(環魚<br>飲収あり)のうち申告しないものについては、入力不要です。入力するものがなければ、画面下の「く戻る」ボタンをク<br>リックしてください。)。         人力何         1件目         1. 口座情報の入力         「家飲収の選択 ○1 有 ●2 無         ・ 1 有 ●2 無         ・ 1 有 ●2 無         ・ 1 確情報の入力         「家废炊収税額 ○1 有 ●2 無         ・ 1 年 ●2 年         ・ 1 年         ③ ① 第度の灯振額         (口)         「「「「」」         (」)         1 年         ① 第度の灯振額         ① 第度の灯振0         (」)         1 年         ① 第度の灯振0         (」)         1 年         ① 第度の灯伝の剤         ① 第度の灯伝の剤         ① 第度の灯伝の剤         ① 第度の灯伝の剤         ① 第度の灯伝の剤         ① 第度の灯伝の剤         ① 1,000,000                                                                                                    | 令和5年分<br>徴収あり) の<br>リックしてく<br>入力例<br>1件目                                                                                                    | ∂の「特定口座年間取引報告書」を基に、<br>りうち申告しないものについては、入力;<br>ください。)。                                    | 、1口座ずつ、当てはまる項目を入力してく<br>不要です。入力するものがなければ、画面                                                                                                    | (ださい (特定口座 (源泉<br>の「く戻る」ボタンをク                |
| リックしてください。)。<br>入力列<br>1件目<br>1. ロ座情報の入力                                                                                                    | リックしてく<br>入力例<br>1件目                                                                                                    | (ださい。)。                                                                                  |                                                                                                    |                                              |
| 入力例         1件目         1. 回座情報の入力       Image: Comparison of the comparison of the comparison of                                                                                 | <mark>入力例</mark><br>1件目                                                                                                    |                                                                                          |                                                                                                    |                                              |
| 1. 口座情報の入力       []         「源泉微収の選択 ○1 有 ●2 無       ① 1 有 ●2 無         「重 直 []       ① 1 有 ●2 無         ** 口座情報は、特定口座年開取引報告書の右上に記載し、         ** 口座情報は、特定口座年開取引報告書の右上に記載し、         2. 「讓渡に係る年開取引損益及び源泉徴収税額等」の入力         「 」 演         「 」 演演の対価の額<br>(所得税)         ( 」 二 場 ①         ① 」 蹴渡の対価の額<br>(以入金額)         ② 」 1,400,000円         1,000,000円         400,                                                                                                    | 1件目                                                                                                    |                                                                                          |                                                                                                    |                                              |
| 1. 口座情報の入力       []         源泉徴収の違択       ① 1 有 ● 2 無         「       ● ● ● ● ● ● ● ● ● ● ● ● ● ● ● ● ● ● ●                                                                                                    |                                                                                                    |                                                                                          |                                                                                                    |                                              |
| 1. 「譲渡に係る年間取引損益及び源泉徴収税額等」の入力         2. 「譲渡に係る年間取引損益及び源泉徴収税額等」の入力         (所得税)         (所得税)         (時得税)         (東 渡 区 分         ①       譲渡の対価の額<br>(収入金額)         ②       取得費及び譲渡に要した<br>費用の額等         ①       譲渡所得等の<br>(① - ②)                                                                                                    | 1. 口座情報の入力<br>源島物収の選択                                                                                                    | 1 有 ● 2 毎                                                                                | **                                                                                                    |                                              |
| 2.「讓渡に係る年間取引損益及び源泉徴収税額等」の入力         「讓渡 区 分       ①         第       第         第       第         第       第         第       第         第       第         第       第         第       1,400,000         1,000,000       1,000,000         日       400,                                                                                                    |                                                                                                    |                                                                                          |                                                                                                    |                                              |
| ※ 口座情報は、特定口座年期取引報告書の右上に記載して         2. 「譲渡に係る年期取引損益及び源泉徴収税額等」の入力         源泉徴収税額         原泉徴収税額         (所得税)         (許得稅)         違 渡 区 分       ① 譲渡の対価の額<br>(収入金額)         企       取得費及び譲渡に要した<br>費用の額等         (第         1,400,000円       1,000,000円         400,                                                                                                    |                                                                                                    |                                                                                          | マロスス     マロスス     マロスス     マロスス     マロスス     マロスス     マロスス     マロスス     マロスス     マロスス     マロスス     マロスス     マロスス     マロスス     マロスス     マロスス     マロスス     マロスス     マロスス     マロスス     マロスス     マロスス      マロスス      マロスス       マロスス       マロスス |                                              |
| 2.「譲渡に係る年間取引損益及び源泉徴収税額等」の入力         源泉徴収税額<br>(所得稅)       株式等譲渡所得割額<br>(住民稅)         環 渡 区 分       ① 譲渡の対価の額<br>(収入金額)       ② 取得費及び譲渡に要した<br>費用の額等       ③ 差引金額(譲渡所得等の:<br>(① - ②)         上 場       ③       1,400,000円       1,000,000円       400,                                                                                                    |                                                                                                    |                                                                                          | ※ 口座情報は、特定口                                                                                                    | 座年間取引報告書の右上に記載していま                           |
| 2.「譲渡に係る年間取引損益及び源泉徴収税額等」の入力         源泉徴収税額<br>(所得税)       株式等築達所得書)額<br>(住民税)         譲渡区分       ① 譲渡の対価の額<br>(以入金額)       ② 取得費及び譲渡に要した<br>費用の額等       ③ 差引金額(譲渡所得等の)<br>① (① ②)         上場       3       1,400,000円       1,000,000円       400,                                                                                                    |                                                                                                    |                                                                                          |                                                                                                    |                                              |
| 源泉微収税額<br>(所得稅)     株式等譲渡所得割額<br>(住民稅)       譲渡区分     ① 譲渡の対価の額<br>(収入金額)     ② 取得費及び譲渡に要した<br>費用の額等     ③ 差引金額(譲渡所得等の)<br>(① - ②)       上場     ③     1,400,000円     1,000,000円                                                                                                    | 2. 「譲渡に係る年間取引損益                                                                                                    | なび源泉徴収税額等」の入力                                                                            |                                                                                                    |                                              |
| 譲渡区分     ① 譲渡の対価の額<br>(収入金額)     ② 取得費及び譲渡に要した<br>費用の額等     ③ 差引金額(譲渡所得等の)<br>① ②       上場     3     1,400,000円     1,000,000円       400,                                                                                                    |                                                                                                    | 源泉徴収税額<br>(所得税)                                                                          | 株式等譲<br>(住                                                                                                    | 渡所得割額<br>民税)                                 |
| 上場 <b>3</b> <u>1,400,000</u> 円 <u>1,000,000</u> 円 400,                                                                                                    | 讓 渡 区 分                                                                                                    | <ol> <li>譲渡の対価の額<br/>(収入金額)</li> </ol>                                                   | <ol> <li>② 取得費及び譲渡に要した<br/>費用の額等</li> </ol>                                                                                                    | <ol> <li>差引金額(譲渡所得等の金額)<br/>(①-②)</li> </ol> |
|                                                                                                    | 上場(3)                                                                                                    | 1,400,000                                                                                | 円 <u>1,000,000</u> 円                                                                                                    | 400,000                                      |
| 特定信用分         円         円                                                                                                    | 特定信用分                                                                                                    |                                                                                          | ]яя                                                                                                    |                                              |
| 合計 1,400,000円 1,000,000円 400,                                                                                                    |                                                                                                    | 1,400,000                                                                                | 円 1,000,000円                                                                                                    | 400,000                                      |
|                                                                                                    | <u> </u>                                                                                                    |                                                                                          |                                                                                                    |                                              |
| 3. 「金融商品取引業者等」の入力                                                                                                    | 3. 「金融商品取引業者等」の                                                                                                    | ወ入力                                                                                      |                                                                                                    |                                              |
| ※ 1名称」の人刀又子致は、「証券・銀行名等」及び「本支店名等」の区分名を含め、60文字までの入力となります。                                                                                                    | ※ 1名称」の入力文字数は、                                                                                                    | <ul> <li>1祉券・銀行名等」及び「本支店名等」</li> <li>1社券・銀行名等」</li> </ul>                                | 」の区分名を営め、60文字までの入力とな                                                                                                    | りまず。                                         |
|                                                                                                    | 全融商品取引業者等                                                                                                    |                                                                                          | 証券                                                                                                    | •                                            |
|                                                                                                    |                                                                                                    | 名称                                                                                       |                                                                                                    |                                              |
| 金融商品取引業者等 <u>入力方法はこちら</u> <u>本支店名等   </u>                                                                                                    |                                                                                                    | TARKER A                                                                                 |                                                                                                    |                                              |
|                                                                                                    |                                                                                                    |                                                                                          |                                                                                                    | ▼                                            |
| 金融商品取引業者等 Att S 証券 ✓ D III Att Att Att Att Att Att Att Att Att                                                                                                    | 1 カナキナ しょうた た                                                                                                    |                                                                                          |                                                                                                    |                                              |
| 金融商品取引業者等<br>入力方法はこちら     S     証券 ▼       名称     本支店名等                                                                                                    |                                                                                                    | I TO                                                                                     |                                                                                                    |                                              |

| 特          | 住所               | ato            | 0               |                  |       | フリガナ              | カントウ ノブコ           | 1          | 勘定の種                       | 類 1 保管                                      | 2 信用     |
|------------|------------------|----------------|-----------------|------------------|-------|-------------------|--------------------|------------|----------------------------|---------------------------------------------|----------|
| 口座         | (居所)             | СфО            | ○#J1-12-5       | .01              |       | 氏名                | 関東 信子              |            |                            | 3 配当                                        | Ψ<br>C 4 |
| 開設者        | 前回提出時の<br>住所又は居所 |                |                 |                  |       | 生年月日              | 明·大昭<br>平 令        | 42 · 8 · · | 4<br>源泉徴収の                 | 月日 30 · 選択 1 有                              | 6 · 4    |
|            |                  |                |                 |                  |       |                   |                    |            |                            |                                             |          |
| (譲渡<br>源泉徴 | に係る年間取引<br>収税額等) | 員益及び           | 源泉徴収税額<br>(所得税) |                  | 千円    | 株式等譲渡所得割<br>(住民税) | 10                 | 千円         | 外国所得税の容                    | <u>Į</u>                                    | 千 円      |
|            | 譲渡区分             | }              | D ig            | 渡の対価の額<br>(収入金額) |       | ② 取<br>要          | 得費及び譲渡に<br>した費用の額等 |            | <ol> <li>③ 差引金部</li> </ol> | <ul> <li>(譲渡所得等の金</li> <li>(①-②)</li> </ul> | 2額)      |
| 上          | 場                | <b>२</b> %     | 1               | 400 Ŧ            | 000 円 | 1                 | 000 Ŧ              | 000 🖻      |                            | 400 Ŧ                                       | 000 🖻    |
|            | 定信               | <del>У</del> я |                 |                  |       |                   |                    |            |                            |                                             |          |
| 特          |                  |                | 1               | 400              | 000   | 1                 | 000                | 000        |                            | 400                                         | 000      |
| 特          | 合 計              |                |                 |                  |       |                   |                    | ~          |                            |                                             |          |
| 特          | 合 計              |                |                 |                  |       |                   |                    | ~          |                            |                                             |          |
| 特          | 송 카<br>          | 所有             | <br>C市△△■       | 打7-8             |       |                   |                    |            |                            |                                             |          |

① 『書面で交付された特定口座年間取引報告書の入力▼』ボタンを選択します。

② 申告する特定口座の源泉徴収の有無を選択します。この事例では「2 無」を選択します。

- ③ 金融商品取引業者等(証券会社など)から送付された特定口座年間取引報告書を基に、「譲 渡の対価の額(収入金額)」及び「取得費及び譲渡に要した費用の額等」を入力します。
- ④ 「金融商品取引業者等」を入力します。
- ⑤ この事例では、申告する特定口座(源泉徴収なし)がもう1件ありますので、『もう1件 入力する(書面)』(データを読み込む場合は『もう1件読み込む(xml データ)』)ボタンを クリックします。

### 

もう1件、特定口座(源泉徴収なし)の入力を行います。

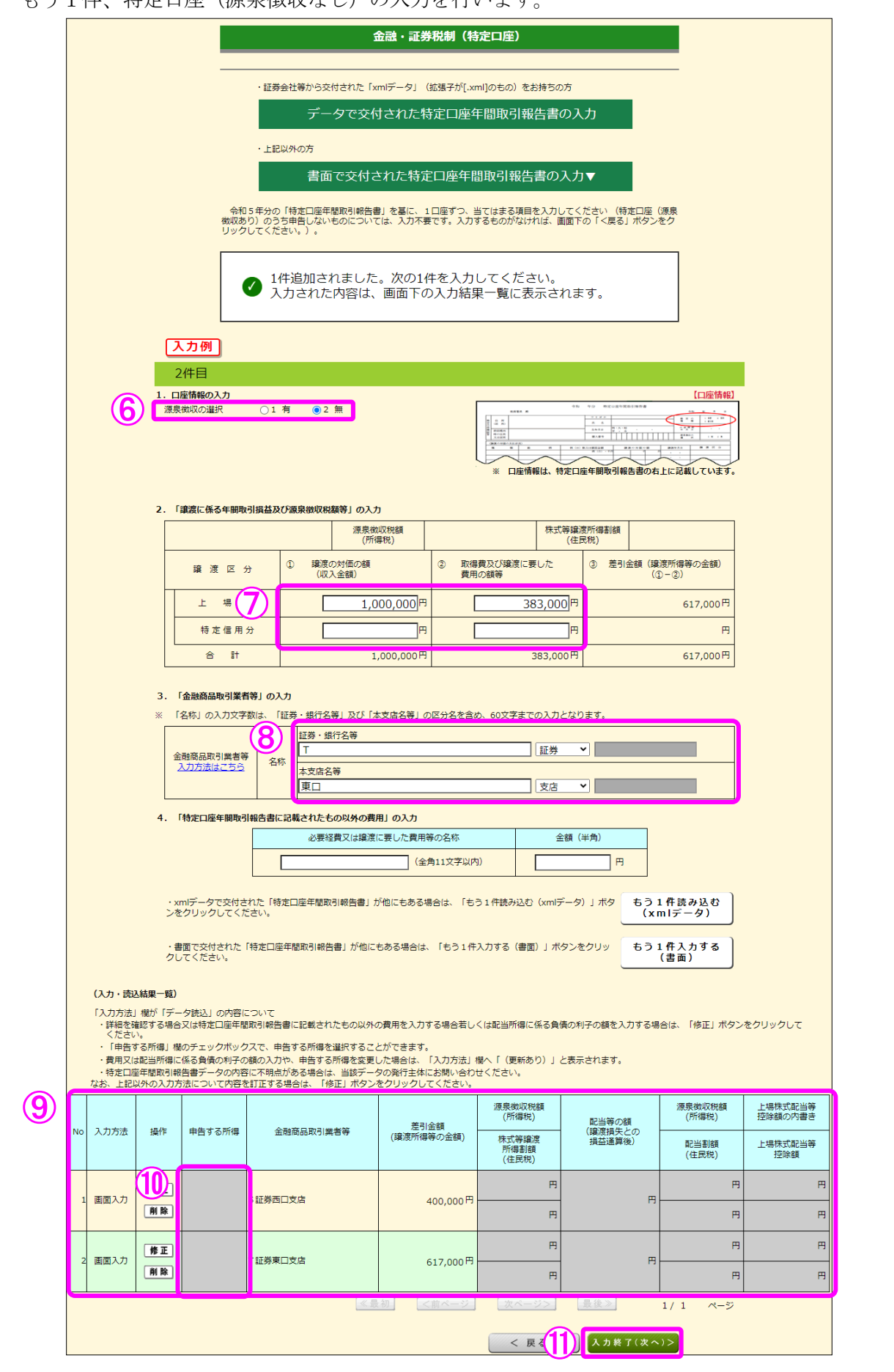

- ⑥ 申告する特定口座の源泉徴収の有無を選択します。この事例では「2 無」を選択します。
- ⑦ 金融商品取引業者等(証券会社など)から書面で交付された特定口座年間取引報告書を基 に、「譲渡の対価の額(収入金額)」及び「取得費及び譲渡に要した費用の額等」を入力しま す。
- ⑧ 「金融商品取引業者等」を入力します。
- ⑨ 入力した項目が表示されますので、内容を確認します。
- ⑩ データで読み込んだものについては、「申告する所得」にチェックボックスが表示されます。
- ① 全ての入力が終わりましたら、『入力終了(次へ)>』ボタンをクリックします。

※ データで交付された特定口座年間取引報告書の読み込み方法

### 【1 金融・証券税制(特定口座)】

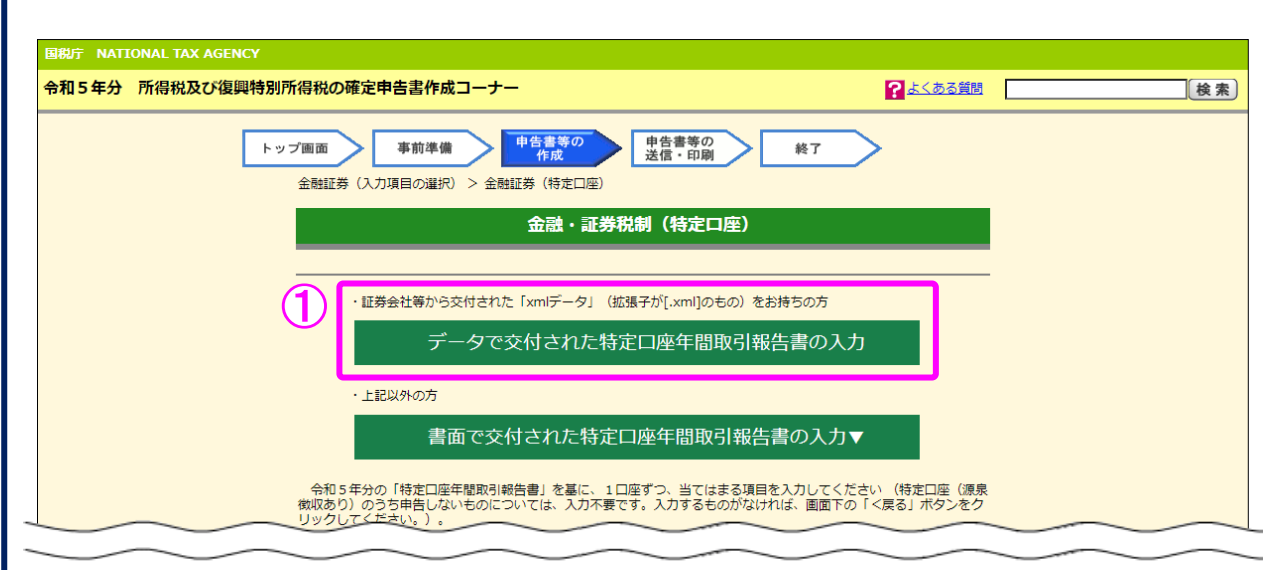

① 『データで交付された特定口座年間取引報告書の入力』ボタンを選択します。

【2 証券会社等から交付されたデータ読込】

| 特定口座 + 第一夕読込 > デーク読込 キーク供込法理         正芬会社等から交付されたデータの読込         歴券会社等から交付されたデータの読込         歴券会社等から交付されたデータを読み込みます。         読み込むことができるファイルは、拡張子が「Loom] となっているものに限ります。         最大300ファイル読み込むことができます。         ②         アイルを選択         節に戻る | 国税庁<br>令和5年分 所得税 マイナンバー 確定申告書作成コーナー                                                      | の ご利用ガイド | ② よくある質問 | よくある質問を検索Q    |   |
|----------------------------------------------------------------------------------------------------|------------------------------------------------------------------------------------------|----------|----------|---------------|---|
| висцие у сученова у сученования         Бизански сученования         визански сученования         визански сученования         визански сученования         Суленования         висле и сученования                                      | 特定口座年間取引報告書の入力                                                                           |          |          |               |   |
| 証券会社等から交付されたデータの読込 歴券は物から交付されたデータを読み込みます。 読み込むことができるファイルは、拡張子が「Linnil」となっているものに限ります。 まえ300ファイル読み込むことができます。 アイルを選択 節に戻る 選択したファイルを読み込む                                                                                                    | 特定口座 > データ読込 > データ読込結果                                                                   |          |          |               | _ |
| 証券会社等から交付されたデータを読み込みます。<br>読み込むことができるファイルは、拡張子が「.xml] となっているものに限ります。<br>最大300ファイル読み込むことができます。                                                                                                    | 証券会社等から交付されたデータの読込                                                                       |          |          |               |   |
| 2 ファイルを選択<br>前に戻る 選択したファイルを読み込む                                                                                                    | 証券会社等から交付されたデータを読み込みます。<br>読み込むことができるファイルは、拡張子が [.xml] となっているもの<br>最大300ファイル読み込むことができます。 | りに限ります。  |          |               |   |
| 前に戻る 選択したファイルを読み込む                                                                                                    | 2                                                                                        | アイルを選択   | ]        |               |   |
| 前に戻る 道沢したファイルを読み込む                                                                                                    |                                                                                          |          |          |               |   |
| 前に戻る 道沢したファイルを読み込む                                                                                                    |                                                                                          |          |          |               |   |
|                                                                                                    |                                                                                          |          | に戻る      | 躍択したファイルを読み込む |   |
|                                                                                                    |                                                                                          | H        |          |               |   |

② 「証券会社等から交付されたデータの読込」画面で、『ファイルを選択』ボタンをクリックし、読み込むファイルを選択してください。

| 特定口座                  | § > データ読み > 🦩                                  | ドーク読込結果                                     |         |                                           |   |
|-----------------------|------------------------------------------------|---------------------------------------------|---------|-------------------------------------------|---|
| 証券                    | 会社等から交付る                                       | されたデータの読込                                   |         |                                           |   |
| 証券会社<br>読み込む<br>最大300 | 、等から交付されたデータを<br>っことができるファイルは、<br>ファイル読み込むことがで | 読み込みます。<br>拡張子が [.xml] となっているも<br>きます。<br>- | のに限ります。 |                                           |   |
|                       |                                                | -                                           | アイルを選択  |                                           |   |
| 選択した                  | :ファイル                                          |                                             | アイルを選択  |                                           |   |
| 選択した                  | :ファイル<br>ファイル名                                 |                                             | アイルを選択  | 削除                                        |   |
| 選択した<br>1             | ファイル<br>ファイル名<br>S証券.xml                       |                                             | アイレを選択  | 削除                                        |   |
| 選択した<br>1<br>2        | ファイル<br>ファイル名<br>S証券.xml<br>T証券.xml            |                                             |         | 削除           削除           削除           削除 | 1 |
| 選択した<br>1<br>2        | :ファイル<br>ファイル名<br>S証券.xml<br>T証券.xml           |                                             | アイルを選択  | 制除<br>例除<br>例除                            | 1 |

③ 読み込んだファイルの一覧が表示されるため、全てのファイルを読み込んだことを確認した上で、『**選択したファイルを読み込む**』ボタンで次画面へ進みます。

### 【3 証券会社等から交付されたデータの読込結果】

| 特定口座 | ☞ > データ                                                                          | (読入) データ読び          | 、結果                  |                                            |                                           |                            |                          |                                       |
|------|----------------------------------------------------------------------------------|---------------------|----------------------|--------------------------------------------|-------------------------------------------|----------------------------|--------------------------|---------------------------------------|
| 証券   | 会社等力                                                                             | から交付された             | =デ-                  | -タの読む                                      | 込結果                                       |                            |                          |                                       |
|      |                                                                                  |                     |                      |                                            |                                           |                            |                          |                                       |
| 読込結  | 课の確認                                                                             |                     |                      |                                            |                                           |                            |                          |                                       |
| 証券会社 | 1等から交付:                                                                          | されたデータの読込結果         | は以下                  | のとおりです。                                    |                                           |                            |                          |                                       |
|      | <ul> <li>特定口服</li> <li>特定口服</li> <li>特定口服</li> <li>しなけれ</li> <li>特定口服</li> </ul> | <ul> <li></li></ul> | 渡益と、<br>渡損失の<br>渡益は、 | その特定口座<br>その特定口座<br>D金額を申告す<br>原則として申      | (源泉徴収あり)の配当<br>る場合には、その特定口<br>告しなければなりません | (等のいずれかのみなり)<br>)座(源泉徴収あり) | 申告することもできま<br>の配当等の金額を併せ | ます。<br>まて申告                           |
|      |                                                                                  | 金融商品取引業者等           | 源泉<br>徴収             | 申告する<br>所得                                 | 差引金額<br>(譲渡所得等の金額)                        | 源泉徵収税額<br>(所得税)            | 配当等の額<br>(譲渡損失との         | 源泉徴収税額<br>(所得税)                       |
|      |                                                                                  |                     | の<br>選択              |                                            |                                           | 株式等譲渡<br>所得割額<br>(住民税)     | 損益通算後)                   | 配当割額<br>(住民税)                         |
|      |                                                                                  |                     |                      |                                            |                                           |                            |                          | 上場株式配当等<br>控除額の内書き                    |
|      |                                                                                  |                     |                      |                                            |                                           | (1114701)                  |                          | 上場株式配当等<br>控除額                        |
|      | 削除                                                                               | S証券西口支店             | 無                    | ☑ 譲渡所得 ■ 配当所得                              | 400,000 円                                 | 円                          | 円                        | E E                                   |
| 1    |                                                                                  |                     |                      |                                            |                                           |                            |                          | H                                     |
| 1    |                                                                                  |                     |                      |                                            |                                           |                            |                          | H                                     |
| 1    |                                                                                  |                     |                      |                                            |                                           |                            |                          | н                                     |
| 1    | 削除                                                                               | T証券東口支店             | 無                    | ☑ 譲渡所得                                     | 617,000 円                                 | 日<br>円                     | P                        | ۳<br>۳                                |
| 1    | 削除                                                                               | T証券東口支店             | 無                    | <ul> <li>譲渡所得</li> <li>配当所得</li> </ul>     | 617,000 円                                 | ۳.                         | 円                        | E E E E E E E E E E E E E E E E E E E |
| 2    | 削除                                                                               | T証券東口支店             | 無                    | <ul> <li>2 譲渡所得</li> <li>1 配当所得</li> </ul> | 617,000 円                                 | n<br>n                     | P                        | H<br>H<br>H                           |

④ 「証券会社等から交付されたデータの読込結果」画面で申告する所得を確認し、『次へ進 む』ボタンで次画面へ進みます。(9ページの⑩以降参照)

#### 6 金融・証券税制(入力項目の選択)

「金融・証券税制(入力項目の選択)」画面に戻りますので、引き続き、入力を続けます。

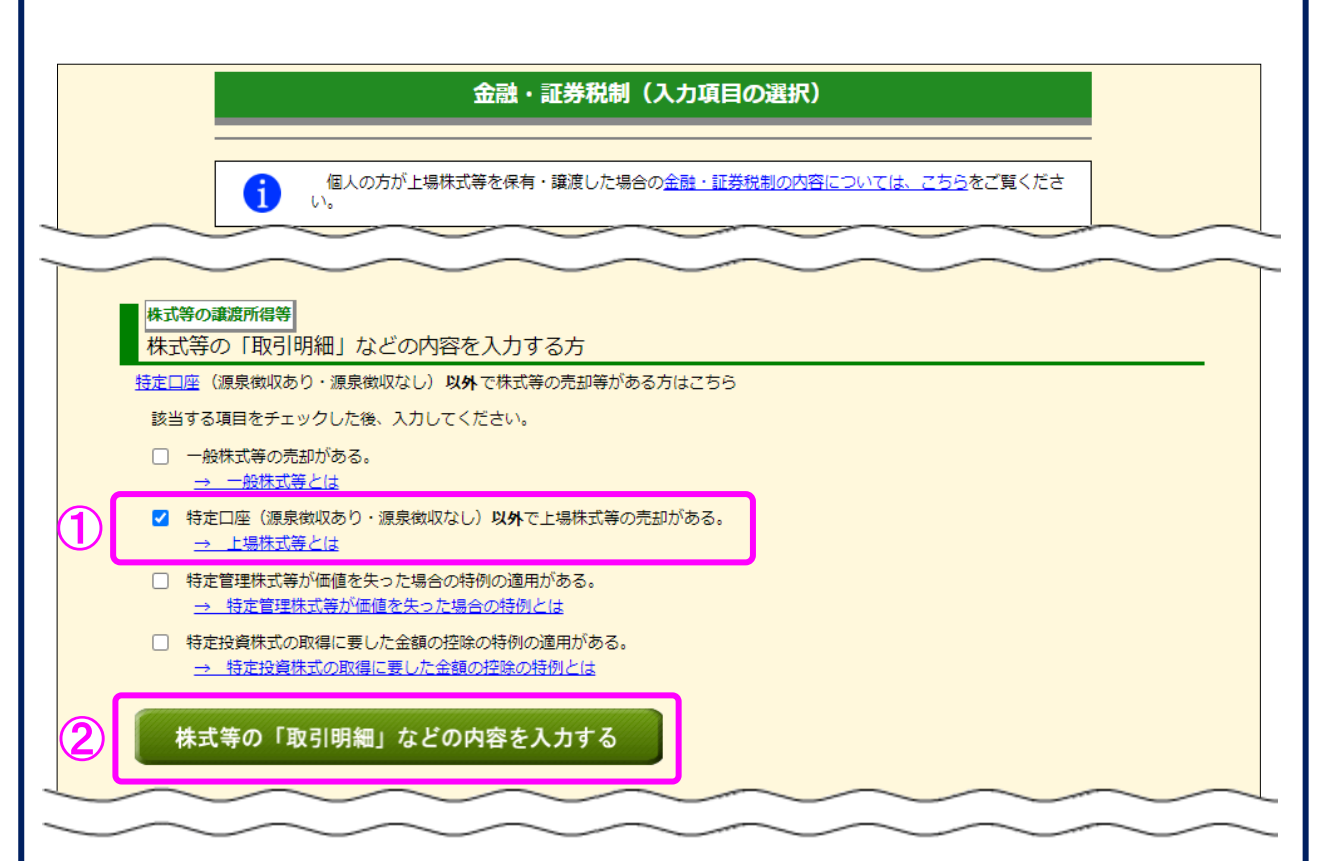

- この事例では、特定口座以外での上場株式の取引がありますので、「特定口座(源泉徴収 あり・源泉徴収なし)以外で上場株式等の売却がある。」にチェックします。
- ② 上記①でチェックすると『**株式等の「取引明細」などの内容を入力する**』ボタンが灰色から緑色に変わりますので、クリックします。

#### 7 金融・証券税制(上場株式等の譲渡・明細)

一般口座で売却した上場株式等の取引明細を入力します。

※ ご自分で作成された上場株式等の取引明細を提出される場合には、当画面の項目につい て入力の必要はありませんので、画面下の『入力終了(次へ)>』ボタンをクリックして ください。

|   | ご自分で作成された取引明細を提出される場合には、入力の必要はありませんので、園面下の「入力終了(次へ)<br>>」ボタンをクリックし、次画面で取引内容の合計を入力してください。<br>この画面で入力を行う場合、次画面の「録源による収入金額の合計額」、「取得費(取得価額)の合計額」及び「譲<br>渡のための委託手数料の合計額」に、当画面で入力した合計額が反映されます。 |                |                             |                                          |                                                                                       |  |  |  |
|---|----------------------------------------------------------------------------------------------------|----------------|-----------------------------|------------------------------------------|---------------------------------------------------------------------------------------|--|--|--|
|   | 入力例                                                                                                    |                |                             |                                          |                                                                                       |  |  |  |
|   |                                                                                                    | 譲渡年月日<br>(償還日) | 譲渡した株式等の銘柄<br>(全角30文字以内)    | 譲渡による収入金額                                | 取得費(取得価額)                                                                             |  |  |  |
|   |                                                                                                    | 数量             | 金融商品取引業者名·支店名<br>(全角28文字以内) | 譲渡のための<br>委託手数料                          | 取得年月日                                                                                 |  |  |  |
|   | 行挿入                                                                                                    | 令和5年 ▼月 ▼日     |                             | 円<br>1,700,000                           | 1,500,00                                                                              |  |  |  |
| 1 | 行削除                                                                                                    | 株(口、円)         | □証券南口支店                     | 円<br>17,000                              | <ul> <li>▼ 年 ▼ 月 ▼</li> <li>         譲渡した株式等の銘柄を2回以上に<br/>わたって取得している。     </li> </ul> |  |  |  |
|   | 直 前 行<br>コ ピ ー                                                                                                    | 令和5年           |                             | лана на на на на на на на на на на на на |                                                                                       |  |  |  |
| 2 | 行挿入行削除                                                                                                    | 株 (口、円)        |                             | ,                                        | <ul> <li>▼ ▼ 年 ▼ 月 ▼</li> <li>■ 譲渡した株式等の銘柄を2回以上に<br/>わたって取得している。</li> </ul>           |  |  |  |
|   | 直前行コピー                                                                                                    | 令和5年 ▼月 ▼日     |                             | н<br>н                                   |                                                                                       |  |  |  |
| 3 | 行挿入                                                                                                    | 株(口、円)         |                             |                                          | <ul> <li>         ・ 年 ● 月 ●         ・         ・         ・</li></ul>                   |  |  |  |
|   | 直 前 行<br>コ ピ ー                                                                                                    | 令和5年 ▶月 ▶日     |                             | <u>н</u>                                 |                                                                                       |  |  |  |
| 4 | 行挿入行削除                                                                                                    | 株(口、円)         |                             |                                          | <ul> <li>         ・ 年 ● 月 ●         ・         ・         ・</li></ul>                   |  |  |  |
|   | 直前行コピー                                                                                                    | 令和5年 ▼月 ▼日     |                             | <u>н</u>                                 |                                                                                       |  |  |  |
| 5 | 行挿入                                                                                                    | 株(口、円)         |                             | <u></u><br><u> </u>                      | <ul> <li>         ・ 年 ● 月 ●         ・         ・         ・</li></ul>                   |  |  |  |
|   |                                                                                                    |                |                             | 円<br>1,700,000                           | 1,500,00                                                                              |  |  |  |
| 6 |                                                                                                    | 株(口、円)<br>0    |                             | 円<br>17,000                              |                                                                                       |  |  |  |

- 金融商品取引業者等ごとに「数量」、「譲渡による収入金額」、「取得費(取得価額)」及び 「譲渡のための委託手数料」の合計等を入力します。
- ② 全ての入力が終わりましたら、『入力終了(次へ)>』ボタンをクリックします。

#### 8 金融・証券税制(上場株式等の譲渡)

ここでは、「金融・証券税制(上場株式等の譲渡・明細)」画面で入力した収入金額などが表示されます。

※ ご自分で作成された上場株式等の譲渡の取引明細を提出される場合で、前画面で明細入 力を行っていない方は、当画面で合計額を入力します。

| 金融・証券税制(上場株式等の譲渡)                                                                                                    |  |  |  |  |  |  |  |
|----------------------------------------------------------------------------------------------------|--|--|--|--|--|--|--|
|                                                                                                    |  |  |  |  |  |  |  |
| 入力例                                                                                                    |  |  |  |  |  |  |  |
| ※ ご自分で作成された取引明細を提出される場合で、前画面で明細入力を行ってない方は、当画面で合計額を入力して<br>ください。                                                             |  |  |  |  |  |  |  |
| 1 譲渡による収入金額の合計額<br>※ 収入金額とは、譲渡価額(譲渡のための委託手数料等の控除前)<br>の金額をいいます。                                                             |  |  |  |  |  |  |  |
| 2 <u>その他の収入金額</u> の合計額     円                                                                                                |  |  |  |  |  |  |  |
| 3 取得費(取得価額)の合計額 2 1,500,000円                                                                                                |  |  |  |  |  |  |  |
| 4 譲渡のための委託手数料の合計額 3 17,000円                                                                                                 |  |  |  |  |  |  |  |
| 5 上記3、4以外の必要経費又は譲渡に要した費用等があれば入力してください。<br>なお、入力欄は一つしかありませんので、二つ以上ある方については、金額の大きい費用等の名称に<br>「他」を付けて入力し(〇〇他)、金額は合計額を入力してください。 |  |  |  |  |  |  |  |
| 必要経費又は譲渡に要した費用等の名称         金額(半角)                                                                                           |  |  |  |  |  |  |  |
| (全角11文字以内) 円                                                                                                    |  |  |  |  |  |  |  |
|                                                                                                    |  |  |  |  |  |  |  |
| < 戻る (次へ)>                                                                                                    |  |  |  |  |  |  |  |

- 「1 譲渡による収入金額の合計額」には、「金融・証券税制(上場株式等の譲渡・明細)」 画面で入力した「譲渡による収入金額」の合計額が表示されます。
- ② 「3 取得費(取得価額)の合計額」には、「金融・証券税制(上場株式等の譲渡・明細)」 画面で入力した「取得費(取得価額)」の合計額が表示されます。
- ③ 「4 譲渡のための委託手数料の合計額」には、「金融・証券税制(上場株式等の譲渡・ 明細)」画面で入力した「譲渡のための委託手数料」の合計額が表示されます。
- ④ 内容の確認が終わりましたら、『入力終了(次へ)>』ボタンをクリックします。

### 9 金融・証券税制(入力項目の選択)

「金融・証券税制(入力項目の選択)」画面に戻ります。

| $\sim$         | 個人の方が上場株式等を保有・譲渡した場合の金融・証券税制の内容については、こちらをご覧くださ     い。                                  |
|----------------|----------------------------------------------------------------------------------------|
| 株式等の譲渡         | 新得等                                                                                    |
| 株式等の           | 「取引明細」などの内容を入力する方                                                                      |
| <u>特定口座</u> (源 | 泉徴収あり · 源泉徴収なし) <b>以外</b> で株式等の売却等がある方はこちら                                             |
| 該当する項          | 目をチェックした後、入力してください。                                                                    |
|                | 式等の売却かある。<br><u>-般株式等とは</u>                                                            |
| ✓ 特定口          | 座(源泉徴収あり・源泉徴収なし) <b>以外</b> で上場株式等の売却がある。<br><del>こ場株式等とは</del>                         |
|                | 理株式等が価値を失った場合の特例の適用がある。                                                                |
|                | <u>証官理味式寺が倫値を失った場合の特例とは</u><br>容性式の取得に要した今額の応防の特例の適用がある                                |
|                | それないのAntarにあった金額の控除の特例とは                                                               |
| 株式等            | の「取引明細」などの内容を訂正・削除                                                                     |
|                |                                                                                        |
| 株式等の譲          | 新得等                                                                                    |
| 令和4年           | かの甲告で上場株式等に係る譲渡損失の金額を繰り越した方<br>カムートは株式等に係る譲渡損失の金額を繰り越した方                               |
| 令和4年分の         | ₽古で、 <u>上場体式等に係る環境損失の金額を探り越しましたか</u> ?                                                 |
| (‡\            | しいいえ                                                                                   |
|                |                                                                                        |
|                |                                                                                        |
| 株式笠の           |                                                                                        |
| 1本上い(子の))      |                                                                                        |
| 既に入力され         | のためで、記当・利子等の入力」において、私以等の比較が民に入力されていなす。<br>ている内容に誤りがない場合は画面右下の「入力終了(次へ)」ボタンをクリックしてください。 |
|                |                                                                                        |
|                | 「計算明細書」の内容を入力する                                                                        |
| ト場株式等の         |                                                                                        |
| <u>→ 「特定口座</u> | 年間取引報告書」の内容を入力する方はこちら                                                                  |
|                |                                                                                        |
|                |                                                                                        |
|                | < 戻る (2) 入力終了(次へ)>                                                                     |
|                |                                                                                        |

10 金融・証券税制(株式等の譲渡所得等・計算結果確認1)

入力した内容に基づいて計算結果が表示されます。

|                         |              |    | 一般株式等         | 上場株式等     |
|-------------------------|--------------|----|---------------|-----------|
|                         | 譲渡による収入金額    | 1  | 円             | 4,100,000 |
| 収入金額                    | その他の収入       | 2  | <br>円         |           |
|                         | 小計 (①+②)     | 3  | 円             | 4,100,000 |
|                         | 取得費(取得価額)    | 4  | 円             | 2,883,000 |
|                         | 譲渡のための委託手数料  | 5  | 円             | 17,000    |
| 必要経費乂は譲渡に要し<br>た費用等     |              | 6  | <del>ال</del> |           |
|                         | 小計(④から⑥までの計) | 0  | Ю             | 2,900,000 |
| 特定管理株式等のみなし譲渡損失の金額      |              | 8  |               |           |
| 差引金額(③-⑦-⑧)             |              | 9  | 円             | 1,200,000 |
| 特定投資株式の取得に要した金額等の控除     |              | 0  | 円             |           |
| 所得金額(⑨-⑪)               |              | 0  | H             | 1,200,000 |
| 本年分で差し引く上場株式等に係る繰越損失の金額 |              | 12 |               |           |
| 操越控除後の所得金額(⑪-⑫)         |              |    | 円             | 1,200,000 |

金額を確認し、『確認終了(次へ)>』ボタンをクリックすると、「収入金額・所得金額の入力」画面へ戻ります。

#### 11 収入金額・所得金額の入力

#### 収入金額・所得金額の入力

入力する項目の「入力する」ボタンをクリックし、開いた画面の案内に沿って必要事項の入力を行ってください。 2
をクリックすると、項目についての説明が表示されます。

| 所得の種類                      |                                        | 入力<br>有無                                                                                                    | 人力内谷から計算した所得金額<br>(?)から表示金額の説明を確認できます。)                                                                                                    |                                                                       |
|----------------------------|----------------------------------------|----------------------------------------------------------------------------------------------------|----------------------------------------------------------------------------------------------------|-----------------------------------------------------------------------|
| 事業所得(営業・農業) <mark>?</mark> |                                        |                                                                                                    |                                                                                                    | 2                                                                     |
| 不動產所得 <mark>?</mark>       |                                        |                                                                                                    |                                                                                                    | ?                                                                     |
| 利子所得 <sub>2</sub>          |                                        |                                                                                                    |                                                                                                    | 2                                                                     |
| 配当所得 ?                     |                                        |                                                                                                    |                                                                                                    | 2                                                                     |
| 給与所得 💡                     |                                        |                                                                                                    |                                                                                                    | 2                                                                     |
| 公的年金等                      | 入力する                                   |                                                                                                    |                                                                                                    |                                                                       |
| 業務                         | 入力する                                   |                                                                                                    |                                                                                                    | 2                                                                     |
| その他                        |                                        |                                                                                                    |                                                                                                    |                                                                       |
| 総合譲渡所得 ?                   |                                        |                                                                                                    |                                                                                                    | ?                                                                     |
| 一時所得 🔽                     |                                        |                                                                                                    |                                                                                                    | 2                                                                     |
|                            | の種類<br>・農業)<br>2<br>公的年金等<br>業務<br>その他 | の種類     内容確認       ・農業)     2       ・農業)     2       入力する       入力する       入力する       入力する       入力する       入力する       入力する       入力する       入力する       入力する       入力する       入力する       入力する       入力する       入力する       入力する       入力する       入力する       入力する       スカする       スカする       スカする       入力する       スカする       入力する       スカする | の種類     入方・計量     入海       ・農業)     ○     入力する       、入力する     、       、入力する     、       、入力する     、       、入力する     、       、入力する     、       、入力する     、       、入力する     、       、、     、       、、     、       、、     、       、、     、       、     、       、     、       、     、       、     、       、     、       、     、       、     、       、     、       、     、       、     、       、     、       、     、       、     、       、     、       、     、       、     、       、     、       、     、       、     、       、     、       、     、       、     、       、        、        、        、        、        、        、        、        、 </td <td>の種類         入力する         人力する         人力する           歳業)         入力する</td> | の種類         入力する         人力する         人力する           歳業)         入力する |

| 分離課税の所得         (単位:円)    |               |          |                                          |   |  |  |  |  |
|---------------------------|---------------|----------|------------------------------------------|---|--|--|--|--|
| 所得の種類                     | 入力・訂正<br>内容確認 | 入力<br>有無 | 入力内容から計算した所得金額<br>( ② から表示金額の説明を確認できます。) |   |  |  |  |  |
| 土地建物等の譲渡所得 <mark>?</mark> | 入力する          |          |                                          | 2 |  |  |  |  |
| 株式等の譲渡所得等 😭 🛛 🔆           | 訂正・内容確認       | ٥        | 上場株式等 1,200,000                          | 2 |  |  |  |  |
| 上場株式等に係る配当所得等 🤗           | 入力する          |          |                                          | 2 |  |  |  |  |
| 先物取引に係る雑所得等 💡             | 入力する          |          |                                          | 2 |  |  |  |  |
| 退職所得 ?                    | 入力する          |          |                                          | 2 |  |  |  |  |
| 決算書・収支内訳書作成コーナーへ          |               |          |                                          |   |  |  |  |  |

※ 決算書・収支内訳書を作成開始・再開又は 訂正する方はこちらをクリックしてください。

※ 株式等の譲渡所得等の入力結果が表示されます。

なお、給与所得や年金所得などの他の各種所得もこの画面で入力します。

また、『**入力終了(次へ)>**』ボタンをクリックすると、所得控除や税額控除などを入力 する画面に進みます。

< 戻る

入力終了(次へ)>